### llmuKomputer.Com

Ikatlah limu dengan menuliskannya

# Membuat Halaman Static Page dan Menu Utama di OJS 3

#### Happy Chandraleka

hchandraleka@gmail.com http://thecakrabirawa.wordpress.com

#### Lisensi Dokumen:

Copyright © 2003-2018 IlmuKomputer.Com

Seluruh dokumen di IlmuKomputer.Com dapat digunakan, dimodifikasi dan disebarkan secara bebas untuk tujuan bukan komersial (nonprofit), dengan syarat tidak menghapus atau merubah atribut penulis dan pernyataan copyright yang disertakan dalam setiap dokumen. Tidak diperbolehkan melakukan penulisan ulang, kecuali mendapatkan ijin terlebih dahulu dari IlmuKomputer.Com.

Seorang pengelola jurnal perlu menyediakan halaman-halaman tertentu di Open Journal Systems (OJS) jurnal yang dia kelola. Bila halaman ini belum tersedia di OJS, maka pengelola perlu membuatnya. Selain itu pengelola juga perlu menyediakan akses cepat ke halaman-halaman yang telah disiapkan tersebut. Hal ini perlu agar pengunjung, baik penulis atau tim penilai jurnal dapat mengaksesnya secara mudah dan cepat.

Tutorial ini menjelaskan cara membuat halaman khusus di OJS versi 3 dan membuat menu utama pada situs OJS versi 3. Sebagai contoh pada OJS milik Buletin Penelitian Kesehatan.

| Current Archives Announcements Publications Ehics Focus and Scop<br>Open Access Policy Author Guidelines Article Processing Charge Digite<br>Author Statement of Ethics Section Policies Publication Frequency Abo                                                                                         | oe Editorial Team Peer Reviewer<br>al Archiving Policy Peer Review Process<br>out <del>~</del> | Q Sear                                                      |
|----------------------------------------------------------------------------------------------------|------------------------------------------------------------------------------------------------|-------------------------------------------------------------|
| Request User Account 2018-05-29 Those who need user account should contact our Support Contact for.litbang(at)yahoo.com.sg. Read More >                                                                                                    | Old and New Version of OJS Buletin<br>Penelitian Kesehatan                                     | Information<br>For Readers<br>For Authors<br>For Librarians |
| p-ISSN: <u>0125-9695</u><br>e-ISSN: <u>2338-3453</u><br>LIPI Accreditation: <u>335/E/2015 Date April 15th, 2015</u><br>Ristekdikti Accreditation: <u>51/E/KPT/2017</u> , 4 Desember 2017. Available in <u>Sinta 2</u><br>Buletin Penelitian Kesehatan (Bulletin of Health Research) is one of the journals | published by Badan Penelitian dan                                                              |                                                             |

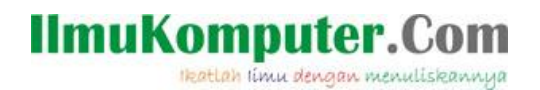

Berikut ini adalah langkah-langkah untuk membuat menu utama tersebut.

- 1. Jalankan *browser* dan arahkan ke alamat OJS yang Anda kelola.
- 2. Lakukan login sebagai manager.

| Current                | Archives                        | Announcements      | Publications Ehics      |
|------------------------|---------------------------------|--------------------|-------------------------|
| Open Ac                | ccess Policy                    | Author Guidelines  | Article Processing Ch   |
| Author 9               | Statement of                    | Ethics Section Pol | licies Publication Free |
| Home<br>Userna<br>rump | e / Login<br>ame *<br>lesitskin |                    |                         |
| Passwi<br>••••         | ord *<br>t your passwor         | rd?                |                         |
| <b></b> Ke             | ep me logged                    | in<br>Login        |                         |

3. Setelah *login*, yang pertama kali Anda lakukan adalah mengaktifkan **Static Pages Plugin**. Lakukan klik menu **Settings** > **Website** > **Plugins** > **Installed Plugins**. Untuk mengaktifkannya cukup beri tanda centang pada **Static Pages Plugin**.

| Buletin Penelitian Kesehatan 👻 | Tasks 👔                          |                                                        |
|--------------------------------|----------------------------------|--------------------------------------------------------|
|                                | Website Settings                 |                                                        |
| Submissions                    | Appearance Information Archiving | Languages Plugins Anno                                 |
| Issues                         | Installed Plugins Plugin Gallery |                                                        |
| Settings                       |                                  |                                                        |
| Users & Roles                  | Plugins                          |                                                        |
| Tools                          | Name                             | Description                                            |
|                                | Metadata Plugins (3)             |                                                        |
|                                | Dublin Core 1.1 meta-data        | Contributes Dublin Core version application adapters.  |
|                                | MODS 3.4 meta-data               | Contributes MODS 3.4 schemas a<br>adapters.            |
|                                | OpenURL 1.0 meta-data            | Contributes OpenURL 1.0 schem<br>application adapters. |

4. Sekarang *plugin* tersebut sudah aktif. Berikutnya Anda perlu membuat halaman khusus untuk kelengkapan OJS jurnal Anda. Misalnya membuat halaman **Publication Ethics**. Klik pada menu **Edit/Add Content**.

| <ul> <li>Static Pages Plugin</li> </ul> | This plugin allows Static Content Management. |  |
|-----------------------------------------|-----------------------------------------------|--|
| Edit/Add Content                        |                                               |  |

5. Akan tampil halaman **Static Pages**. Klik menu **Add Static Page**. Pada bagian **Path** isikan dengan nama jalur akses ke halaman yang akan Anda buat. Pada bagian **Title** isikan dengan nama halaman yang Anda buat misalnya 'Publication Ethics'. Pada bagian **Content** isikan materi halaman tersebut. Kemudian klik tombol **Save**.

## llmuKomputer.Com

Ikatlah limu dengan menuliskannya

| Add Static Page                                                                                                    | ×                                                                                             |  |
|----------------------------------------------------------------------------------------------------|-----------------------------------------------------------------------------------------------|--|
| ethics                                                                                                    | Publications Ehics                                                                            |  |
| Path                                                                                                    | Title                                                                                         |  |
| This page will be accessible at:<br>http://ejournal2.litbang.kemkes.go.id:81/index.ph<br>where %PATH% is the path entered above. Note: No to<br>into the system may cause you to lose access to importa<br>Content                                                                                                    | p/bpk/%PATH%<br>wo pages can have the same path. Using paths that are built<br>int functions. |  |
| D 10 B I ⊻ 8 22 ↔ 52 E                                                                                                    | Upload 🛃                                                                                      |  |
| Publication Ethics                                                                                                    |                                                                                               |  |
| Publication Ethics and Malpractices Guidelines of Buletin Penelitian Kesehatan<br>Buletin Penelitian Kesehatan or Bulletin of Health Research (BPK) is a peer-reviewed journal to publish<br>articles in the field of health science & research. BPK committed to the ethical standards set for all entities<br>involved in the publication of article. |                                                                                               |  |
| Responsibilities BPK Editor-in-Chief. Managing Edito                                                                                                    | or and Editor-in-Chief Editor Powered by TingHCE                                              |  |
| Preview Save                                                                                                    |                                                                                               |  |

6. Halaman yang Anda buat akan tampil pada daftar **Static Page** seperti gambar di bawah ini. Lakukan klik kanan pada nama path halaman yang baru saja Anda buat dan pilih menu **Salin Lokasi Tautan**. Alamat *path* ini akan kita tuliskan pada menu utama yang akan kita buat nanti.

| Static Pages                           |                                                           | Add Static Page |
|----------------------------------------|-----------------------------------------------------------|-----------------|
| Title                                  | Path                                                      |                 |
| <ul> <li>Publications Ehics</li> </ul> | ethics                                                    |                 |
| <ul> <li>Focus and Scope</li> </ul>    | Buka Iautan di Tab Baru<br>fo Buka Tautan di Jendela Baru |                 |
| <ul> <li>Section Policies</li> </ul>   | Se Buka Tautan di Jendela Mode Penjelajahan Pribadi Baru  |                 |
| Peer Review Process                    | Markahi Iautan Ini<br>De Simpan Iautan dengan Nama        |                 |
| Publication Frequency                  | Simpan Tautan ke Pocket                                   |                 |
| Open Access Policy                     | Qz Cari lewat Google untuk "ethics"                       |                 |
| Author Statement of Ethics             | au Kirim Iautan ke Perangkat +                            |                 |
| Article Processing Charge              | Inspeksi Elemen<br>article-processing-charge              |                 |

7. Sekarang klik menu Navigation Menus. Pada Navigation Menu Items klik tautan Add Item. Pada bagian Title beri nama menu yang akan tampil, pada isian di bawahnya, pilih Remote URL, kemudian pada kotak URL *paste* atau ketikkan alamat URL dari halaman Static Page yang telah Anda buat sebelumnya. Akhiri dengan mengklik tombol Save.

| blications Ehics     |                                          |
|----------------------|------------------------------------------|
|                      |                                          |
| nk to any URL o      | n another site, like https://pkp.sfu.ca. |
| emote URL            |                                          |
| nk to any URL on and | ther site, like https://pkp.sfu.ca.      |
|                      |                                          |
|                      |                                          |
| RL *                 |                                          |

8. Menu yang Anda buat (dalam hal ini Publication Ethics) akan tampil pada daftar Navigation Menu Items.

### IlmuKomputer.Com

Ikatlah limu dengan menuliskannya

| Navigation Menu Items | Add item |
|-----------------------|----------|
| Register              | х        |
| Publications Ehics    |          |
| Focus and Scope       |          |
| Section Policies      |          |
| Peer Review Process   |          |
| Publication Frequency |          |
| ▶ Lagout              |          |

- 9. Sekarang beralihlah ke **Primary Navigation Menu**. Klik **Primary Navigation Menu**.
- 10. Akan tampil kotak **Edit**. Pindahkan menu yang Anda siapkan tadi (yaitu Publication Ethics) pada bagian **Unassigned Menu Items** ke bagian **Assign Menu Items**. Setelah itu klik tombol **Save** yang ada di bawahnya.

| Edit                                |                         | × |
|-------------------------------------|-------------------------|---|
| Title *                             |                         |   |
| Primary Navigation Menu             |                         |   |
| Active Theme Navigation Areas       |                         |   |
| primary                             |                         | • |
| Select a navigation area            |                         |   |
| Assigned Menu Items                 | Unassigned Menu Items   |   |
| Current                             | Register                | Ø |
| Archives                            | ✿ Login                 | Ø |
| <ul> <li>♦ Announcements</li> </ul> | \$ {\$loggedInUsername} | Þ |
| Publications Ehics                  | Dashboard               | Þ |
| Focus and Scope                     | View Profile            | Ø |

- 11. Sekarang menu utama pada OJS Anda telah bertambah dengan menu Publication Ethics.
- 12. Anda bisa melengkapi dengan menu-menu yang lainnya.

Demikian penjelasan cara membuat halaman **Static Page** dan menu utama pada OJS versi 3. Semoga bermanfaat.

#### **Biografi Penulis**

**Happy Chandraleka**. Seorang penulis TI independen. Menyelesaikan S1 di Teknik Elektro Universitas Diponegoro. Saat ini mengelola Open Journal Systems Badan Penelitian dan Pengembangan Kesehatan, Kementerian Kesehatan Republik Indonesia. Mengelola OJS versi 2 dan versi 3. Informasi tentang penulis dapat dilihat di http://thecakrabirawa.wordpress.com dan dapat dihubungi via email hchandraleka@gmail.com.

(ditulis di Citayam, Bogor, Ramadhan 1439 H/Mei 2018 M)